## How to Connect Team viewer Software.

- 1. Connect to the internet through a USB Dongle or any other method.
- 2. Make sure, the computer is connected to the internet. (go to the Google or any other web site)
- 3. Double click on "TeamViewer" icon.

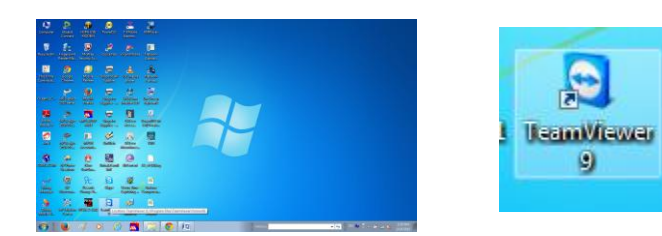

4. Then it will open the TeamViewer screen.

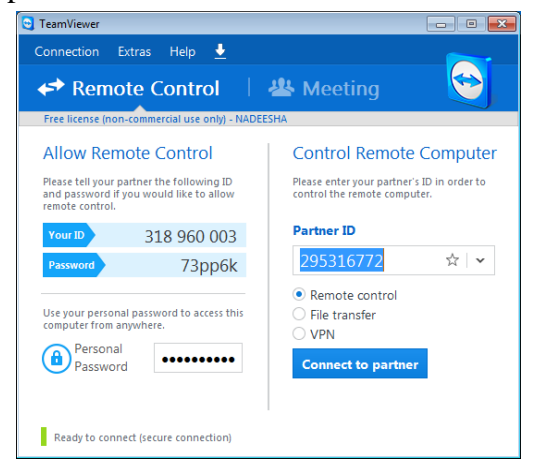

- 5. Please check, the "Your ID" and "Password" fields in the TeamViewer software are filled after few seconds. If they are blanked, the reason is computer has not internet facility.
- 6. Using "Your ID" and "Password" displayed on TeamViewer screen can be logged to the Computer remotely.